How To Get Resource Orders without being added to Dispatch

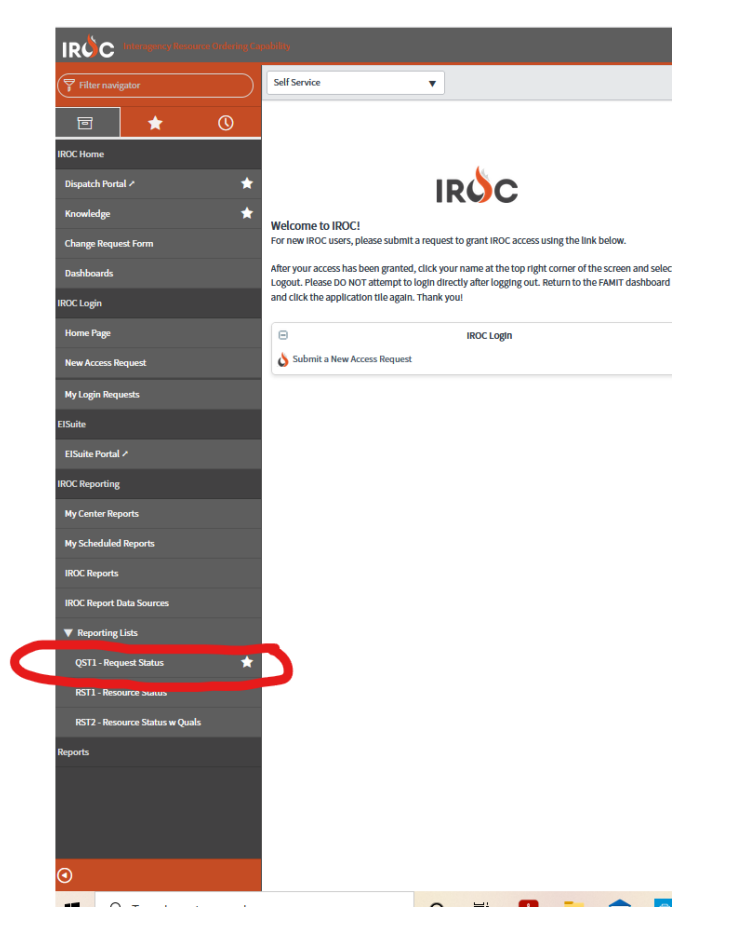

Step 1 Go to QST1 request status

2. Click the word All to clear out your home dispatch. (This takes awhile)

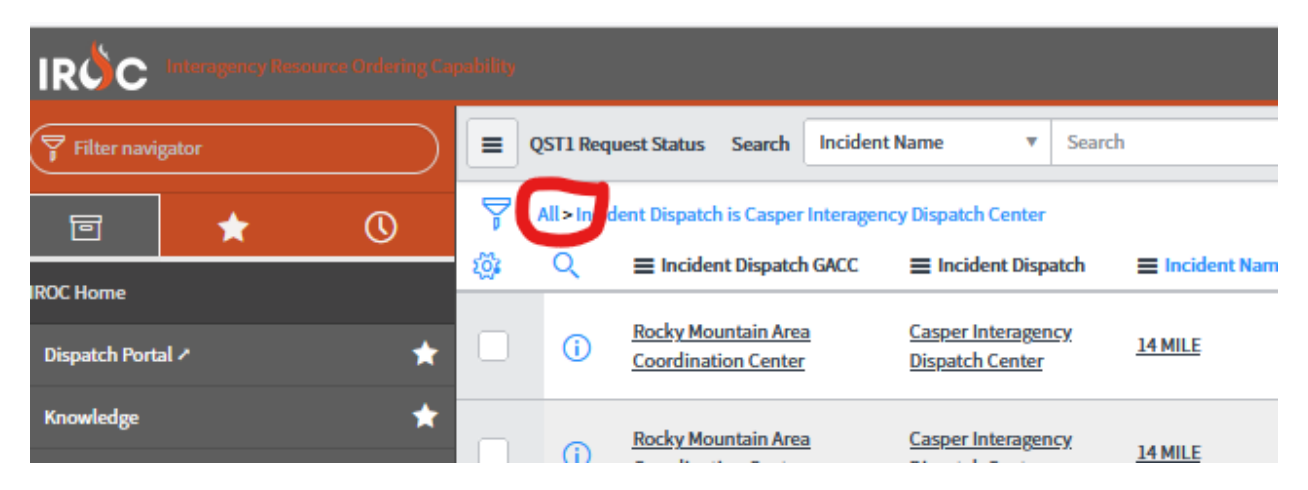

3. Type in the incident name you are wanting to work in.

|                       | ability    |           |                                    |                                        |                  |              |
|-----------------------|------------|-----------|------------------------------------|----------------------------------------|------------------|--------------|
| Filter navigator      |            | QST1 Requ | uest Status Search Incident        | Name 🔻 Rough                           | h Patch          |              |
| ▣ ★ ()                | 7          | All       |                                    |                                        |                  |              |
| IROC Home             | ٤ <u>۵</u> | Q         | Incident Dispatch GACC             | Incident Dispatch                      | Incident Name ▲  | <b>≡</b> Ne  |
| Dispatch Portal 🖍 🔶 🔶 |            | ()        | Great Basin Coordination<br>Center | Payette Interagency<br>Dispatch Center | <u>4 Mile RX</u> | <u>05-10</u> |
| Knowledge 🕇           |            | í         | Great Basin Coordination<br>Center | Payette Interagency<br>Dispatch Center | <u>4 Mile RX</u> | 05-10        |

4. This will Change the Incident basically to all of that incident RO's

| Filter navigator      |           | QST1 Req  | uest Status Search                         | Incident Name                       | •                                     | Search         |                  |                   |  |  |  |  |  |
|-----------------------|-----------|-----------|--------------------------------------------|-------------------------------------|---------------------------------------|----------------|------------------|-------------------|--|--|--|--|--|
|                       | 7         | All>Incid | ent Name contains Ro                       |                                     |                                       |                |                  |                   |  |  |  |  |  |
| 1800 H                | <u>نې</u> | Q         | Incident Name                              | ■ Needed                            |                                       |                |                  |                   |  |  |  |  |  |
| IRUC Home             |           |           | Search                                     | Sea                                 | arch                                  |                | *Rough Patch     | Search            |  |  |  |  |  |
| Dispatch Portal 🖍 🛛 📌 |           |           |                                            |                                     |                                       | _              |                  |                   |  |  |  |  |  |
| Knowledge 🔶 🛧         |           | (i)       | Northwest Interagen<br>Coordination Center | <u>cy</u> <u>Rose</u><br><u>Com</u> | <u>eburg Interage</u><br>munication C | ency<br>lenter | Rough Patch BAER | <u>09-25-2021</u> |  |  |  |  |  |
| Change Request Form   |           |           |                                            |                                     |                                       |                |                  |                   |  |  |  |  |  |
| Dashboards            |           | i         | Coordination Center                        | <u>cy</u> <u>Rose</u><br><u>Com</u> | munication C                          | <u>enter</u>   | Rough Patch BAER | <u>09-27-2021</u> |  |  |  |  |  |

5. Search for the RO you want to find. You can either search by RO# or By name

| Filter navigator      |      | QST1 Request Status     Search       Incident Name     V       Search                     |                                              |                                              |                       |                   |                 |                |                |                                   |               |                                       |           |  |
|-----------------------|------|-------------------------------------------------------------------------------------------|----------------------------------------------|----------------------------------------------|-----------------------|-------------------|-----------------|----------------|----------------|-----------------------------------|---------------|---------------------------------------|-----------|--|
|                       | P    | Vision         All > Incident Name contains Rough Patch > Resource Name starts with alcom |                                              |                                              |                       |                   |                 |                |                |                                   |               |                                       |           |  |
|                       | 10je | Q                                                                                         | Incident Dispatch GACC                       | Incident Dispatch                            | Incident Name ▲       | Needed By Date    | Incident Number | Request Number | Request Status | Requested Item                    | ■ Resource    | Home Dispatch                         | ≡ Mobili: |  |
| IROC Home             |      |                                                                                           | Search                                       | Search                                       | *Rough Patch          | Search            | Search          | Search         | Search         | Search                            | alcorn        | Search                                | Search    |  |
| Dispatch Portal 🗡 👚 🚖 | _    | ~                                                                                         | Northwest Interagency                        | Roseburg Interagency                         |                       |                   |                 |                |                | EQTR - EQUIPMENT                  |               | Pueblo Interagency                    |           |  |
| Knowledge 🔶           |      | U                                                                                         | Coordination Center                          | Communication Center                         | Rough Patch Complex   | 10-15-2021        | 08-011-000373   | 0-952          | rilled         | TIME RECORDER                     | Alcom, Ten    | Dispatch Center                       | (empty)   |  |
| Change Request Form   |      | (i)                                                                                       | Northwest Interagency<br>Coordination Center | Roseburg Interagency<br>Communication Center | Rough Patch Complex   | <u>09-30-2021</u> | OR-UPF-000373   | O-818.50       | Reassigned     | PTRC - PERSONNEL<br>TIME RECORDER | Alcorn, Teri  | Pueblo Interagency<br>Dispatch Center | 09-28-202 |  |
| Dashboards            |      |                                                                                           | Northwest Interagency                        | Roseburg Interagency                         | Rough Patch Complex   | 10.15.2021        | OR-UPE-000373   | 0.951          | Filled         | COMP -                            | Alcorn John   | Pueblo Interagency                    | 10.15.202 |  |
| IROC Login            |      | 0                                                                                         | Coordination Center                          | Communication Center                         | Monger Faller Company | 10-13-2021        | 00011-000313    | 0.331          | Theo           | UNIT LEADER                       | Hearing Joint | Dispatch Center                       | 10-13-202 |  |
| Home Page             |      | <b>(</b> )                                                                                | Northwest Interagency<br>Coordination Center | Roseburg Interagency<br>Communication Center | Rough Patch Complex   | 09-30-2021        | OR-UPF-000373   | 0-818.7        | Reassigned     | COMP -<br>COMPENSATION/CLAIMS     | Alcorn, John  | Pueblo Interagency<br>Dispatch Center | 09-28-202 |  |
| New Arress Request    |      |                                                                                           |                                              |                                              |                       |                   |                 |                |                | OTT LONGEN                        |               |                                       |           |  |

6. Now there might be other ways but this is what I have been doing.... Click on the resource name, it should be underlined.

•

|                     |    |                                                                           |                                              |                                              |                     |                   |                  |                |                |                                             |             |                                       |                     |                     |                      | đ      |
|---------------------|----|---------------------------------------------------------------------------|----------------------------------------------|----------------------------------------------|---------------------|-------------------|------------------|----------------|----------------|---------------------------------------------|-------------|---------------------------------------|---------------------|---------------------|----------------------|--------|
| Filter navigator    |    | CITI Report States Source Moder Name * Learch                             |                                              |                                              |                     |                   |                  |                |                |                                             |             |                                       |                     |                     | ≪≪ ≪                 | to 4 e |
| <b>⊡ ★ </b> ©       | 7  | 🍸 All Visicher Kauer entrates Raugh Petch - Neuseur Kauer Activ with Adam |                                              |                                              |                     |                   |                  |                |                |                                             |             |                                       |                     |                     |                      |        |
|                     | 4  | Q                                                                         | Incident Dispatch GACC                       | Incident Dispatch                            | Incident Name A     | Needed By Date    | Incident Number  | Request Number | Request Status | Requested Item                              | Resource    | Home Dispatch                         | Mobilization Start  | Mobilization End    | Demobilization Start | ≡ De   |
| ROC Home            |    |                                                                           | Search                                       | Search                                       | *Rough Patch        | Search            | Search           | Search         | Search         | Search                                      | alcom       | Search                                | Search              | Search              | Search               | Sea    |
| Dispatch Portal 2   | 0  | 0                                                                         | Northwest Interagency                        | Roseburg Interagency                         | post part constru   | 10.15.2023        |                  | 0.000          | 100-1          | EQTR-EQUIPMENT                              | 1           | Pueblo Interagency                    | (model)             |                     |                      |        |
| Knowledge 🚖         | 12 | U                                                                         | Coordination Center                          | Communication Center                         | Nough Patch Complex | 10-15-2021        | 08-014-000373    | 0-952          | Filled         | TIME RECORDER                               | Acom, ten   | Dispatch Center                       | (empty)             | (empty)             | (empty)              | fembr  |
| Change Request Form |    | 0                                                                         | Northwest Interagency<br>Coordination Center | Roseburg Interagency<br>Communication Center | Rough Patch Complex | <u>09-30-2021</u> | OR-UPF-000373    | 0-818.50       | Reassigned     | PTRC - PERSONNEL<br>TIME RECORDER           | Alcom, Teri | Pueblo Interagency<br>Dispatch Center | 09-28-2021 08:00:00 | 09-29-2021 20:00:00 | (empty)              | (empl  |
| Dashboards          |    | 0                                                                         | Northwest Interagency                        | Roseburg Interagency                         | Rough Patch Complex | 10.15.2021        | OR-UPE-000373    | 0.951          | Filled         | COMP -                                      | Alcom John  | Pueblo Interagency                    | 10.15.2021 05:55:00 | 10.15.2021.06/09/00 | (empty)              | ferred |
| ROC Login           | 12 | U                                                                         | Coordination Center                          | Communication Center                         | Magiraticumping     | 101171011         | Carol 1 - Galars | 0-01           | rated          | UNIT LEADER                                 | Parama John | Dispatch Center                       | 1013-2021 03.33.00  | 101320100000        | (ampag)              | feedby |
| Home Page           |    | 0                                                                         | Northwest Interagency<br>Coordination Center | Roseburg Interagency<br>Communication Center | Rough Patch Complex | 09-30-2021        | OR-UPF-000373    | 0-818.7        | Reassigned     | COMP.<br>COMPENSATION/CLAIMS<br>UNIT LEADER | Alcom.John  | Pueblo Interagency<br>Dispatch Center | 09-28-2021 08:00:00 | 09-29-2021 18:00:00 | 10-15-2021 05:55:00  | 10-15  |
| New Access Request  |    | Actions                                                                   | on selected rows                             |                                              |                     |                   |                  |                |                |                                             |             |                                       |                     |                     | 44.4                 | 1 to 4 |

7. Then scroll all the way down to the assignment you are looking for and click the fire number and RO again it should be underlined.

| Sara undann annas              |                                     |                   |      |               |                        |                                              |                                              |                                                |                                       |            |                                   |
|--------------------------------|-------------------------------------|-------------------|------|---------------|------------------------|----------------------------------------------|----------------------------------------------|------------------------------------------------|---------------------------------------|------------|-----------------------------------|
| RST1 - Resource Status         | <u>()</u> <u>09-27-2021 13:47:3</u> | 13 Reassigned     | true | OR-UPF-000373 | Rough Patch<br>Complex | Rocky Mountain Area<br>Coordination Center   | Pueblo Interagency Dispatch<br>Center        | {31820EBF-3659-41BC-<br>ADE3-91D648CD4C4B}     | <u>OR-</u><br>UPF-000373:<br>O-818.50 | Reassigned | PTRC - PERSONNEL TIME<br>RECORDER |
| RST2 - Resource Status w Quals |                                     |                   |      |               |                        |                                              |                                              |                                                | _                                     |            |                                   |
| Reports                        | i <u>10-11-2021 11:04:2</u>         | <u>5</u> Assigned | true | OR-UPF-000373 | Rough Patch<br>Complex | Roseburg Interagency<br>Communication Center | Roseburg Interagency<br>Communication Center | {31BEA31D-<br>9F56-43AE-BC57-<br>F30EAA1A8C94} | UR-<br>UPF-000373<br>0.952            | Filled     | EQTR - EQUIPMENT TIME<br>RECORDER |
|                                | Actions on selected rows            | -                 |      |               |                        |                                              |                                              |                                                |                                       |            |                                   |
|                                | <                                   |                   |      |               |                        |                                              |                                              |                                                |                                       |            |                                   |

8 Then at the bottom of the page you will find a blue button that says

View ROF and View ROF individual -click one

| IROC Report Data Sources       | View ROF            |                         |                    |                          |                   |                 |                        |               |                    |                   |                         |              |
|--------------------------------|---------------------|-------------------------|--------------------|--------------------------|-------------------|-----------------|------------------------|---------------|--------------------|-------------------|-------------------------|--------------|
| ▼ Reporting Lists              | Subordinate Request | Resource Assignments    | 1) Batch Items     | Request Transactions (2) | Assignment Roster | Local Purchases | Catalog Item Reminders | Cache Updates | Cache Fill Details | Request Manifests | Request Decline Reasons | Travel Itine |
| QST1 - Request Status 🔶 🚖      | Subordinate         | Request View ROF - Indi | idual Search       | Resource                 |                   | ▼ Search        |                        |               |                    |                   |                         |              |
| RST1 - Resource Status         | Requests            |                         |                    |                          |                   |                 |                        |               |                    |                   |                         |              |
| RST2 - Resource Status w Quals | @ Q                 | ≡ Created ≡             | lace To Organizati | on   Request Nan         | ne 🔳 Sub Typ      | e ≣ Catalo      | g 🛛 🗮 Catalog Catego   | ry ≣ Cata     | log item 🔳         | Request Status    | Resource Assignment     | ≡ A:         |
| Reports                        |                     |                         |                    |                          |                   |                 |                        | No rec        | ords to display    |                   |                         |              |

•

9. Open with Adobe or save file. You now have the RO and didn't have to deal with dispatch!!!